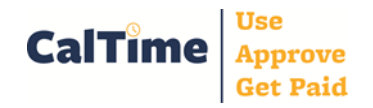

| Enter Time/Time Stamp                                                                                                    |                                                                                                    |                |
|----------------------------------------------------------------------------------------------------|----------------------------------------------------------------------------------------------------|----------------|
| 1. RealTime employees<br>see the Time Stamp<br>screen upon login. Click<br>the Record Time Stamp<br>button to record an "in" or<br>"out" time. | CalTime         TIME STAMP         Record Time Stamp         Primary Account         Wednesday, July 23, 2014 4:36PM (GMT -08:00) Pacific Time         Transfer | Log Off   Help |
|                                                                                                    |                                                                                                    |                |

| Access Your Timecard                                                               |                                                                                                    |                |
|------------------------------------------------------------------------------------|----------------------------------------------------------------------------------------------------|----------------|
| 1. From the Time Stamp                                                             | CalTime                                                                                                    | Log Off   Help |
| screen click the <b>Home</b><br>link, in the upper right<br>section of the screen. | TIME STAMP       1         Record Time Stamp       Primary Account         Wednesday, July 23, 2014 4:36PM (GMT -08:00) Pacific Time         Transfer       9 | < Home         |
| 2. Click the My Timecard link.                                                     | CalTime                                                                                                    | Log Off   Help |
|                                                                                    | My Information<br>→ My Timecard 2<br>→ My Reports                                                                                                    |                |

⊠ caltimehelp@berkeley.edu

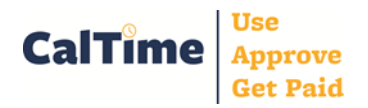

## Non-Exempt Employee **Frequent Activities – RealTime PC**

| Enter Leave                                                                                                    |                                                                                                    |                                                                      |
|----------------------------------------------------------------------------------------------------|----------------------------------------------------------------------------------------------------|----------------------------------------------------------------------|
| <ol> <li>Ensure Time Period is correct.</li> <li>Click the Pay Code drop list for the day you wish to enter leave.</li> </ol> | TIMECARD     1     Person & Id Cross001, Katie (009905001)       Time Period     Current Pay Period       Save     Approve     Comments ->>       Add     Date     Pay Code       Add     Date     Pay Code       Add     Oate     Pay Code       Amount     In       Comments     ->>       Add     Date     Pay Code       Amount     In     ->>       Comments     ->>     ->>                                                                                                    |                                                                      |
| 3. From the drop list, select the <b>Pay Code</b> for the leave you wish to report.                                           | TIMECARD       Person & Id       Cross001, Katie (009905001)         Time Period       Current Pay Period         Save       Approve       Comments ⇒         Add       Pay Code       Amount         Row       Date       Pay Code         Amount       In       Totals Summary                                                                                                    |                                                                      |
|                                                                                                    | Image: Second Second Secon |                                                                      |
|                                                                                                    | Sun 6/15       Professional Development<br>PTO Taken       Image: Composition of the second second seco               |                                                                      |
| <b>4.</b> Enter number of leave hours in the amount field.                                                                    | TIMECARD 5       Person & Id       Cross001, Katie (009905001)         Time Period       Current Pay Period                                                                                                    | ÷ 6/08/2014 - 6/21/2014                                              |
| <b>5.</b> " <b>TIMECARD</b> " appears in orange, indicating your entries have not been saved.                                 | Save       Approve       Comments →       Primary Account       Totals Summary       Refresh         Add<br>Row       Date       Pay Code       Amount       In       In         Sun 6/08       ÷       •       •       •       •         Mon 6/09       Vacation Leave Taken       •       •       •       •         Tue 6/10       ÷       •       •       •       •                                                                                                    | Transfer     Out     No     Totals<br>Shift Daily       Q          Q |

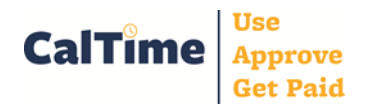

## Non-Exempt Employee **Frequent Activities – RealTime PC**

## Enter Leave

| 6. Click Save.                                                  | TIMECARD                                                                   | 7                          | Person & Id<br>Time Period | Cross001, Katie (009<br>Current Pay Perio | 9905001)<br>d |
|-----------------------------------------------------------------|----------------------------------------------------------------------------|----------------------------|----------------------------|-------------------------------------------|---------------|
| 7. After saving,<br>"TIMECARD" changes from<br>orange to black. | i Timecard su                                                              | ove Comments → Primary Acc | ount Total                 | s Summary R                               | efresh        |
|                                                                 | Row Date                                                                   | Pay Code                   | Amount                     | In                                        | Transfer      |
| 8. CalTime indicates your entries have been successfully saved. | Sun 6/08           (±)           Mon 6/09           (±)           Tue 6/10 | Vacation Leave Taken     + | 8:00                       |                                           |               |
|                                                                 |                                                                            |                            |                            |                                           |               |

## Approve Your Timecard

| 1 Ensure Time Period    | TIME       | CARD     |                         | Person & Id C | ross001, Katie (009 | 905001)              |          |            |            |                |
|-------------------------|------------|----------|-------------------------|---------------|---------------------|----------------------|----------|------------|------------|----------------|
| is correct.             |            | 2        | 1                       | Time Period   | Previous Pay Perio  | 6/22/2014 - 7/       | /05/2014 |            |            |                |
|                         | Save       | Approve  | Comments 🔿 Primary Acco | ount Totals   | Summary Re          | efresh               |          |            |            |                |
| Review your timecard to | Add<br>Row | Date     | Pay Code                | Amount        | In                  | Transfer             | Out      | No<br>Meal | T<br>Shift | otals<br>Dailv |
| ensure that it is       | ⇒          | Sun 6/22 | ÷                       |               |                     | ۹.                   |          |            |            |                |
| complete and make any   | ⇒          | Mon 6/23 | ÷                       |               | 8:00AM              | <u></u> م            | 4:30PM   | ۷          | 8:30       | 8:30           |
| necessary corrections.  | ±,         | Tue 6/24 | ÷                       |               | 8:00AM              | <u></u> م            | 4:30PM   |            | 8:00       |                |
| 2. If the timecard is   | "          | Tue 6/24 | \$                      |               | 7:00PM              | ۹.                   | 10:00PM  |            | 3:00       | 11:00          |
|                         | ⇒          | Wed 6/25 | \$                      |               | 3:00PM              | ;KB_NonEx_OTP 08 Eve | 11:30PM  |            | 8:00       | 8:00           |
| complete and accurate,  | ",         | Thu 6/26 | \$                      |               | 8:00AM              | ۹.                   | 4:30PM   |            | 8:00       | 8:00           |
| button                  | ±,         | Fri 6/27 | \$                      |               | 8:00AM              | ۹                    | 4:30PM   |            | 8:00       | 8:00           |
| button.                 | "          | Sat 6/28 | \$                      |               |                     | ٩                    |          |            |            |                |
|                         | ≛          | Sun 6/29 | \$                      |               |                     | ۹                    |          |            |            |                |
|                         | \$         | Mon 6/30 | \$                      |               | 8:00AM              | ٩                    | 4:30PM   |            | 8:00       | 8:00           |
|                         | ≛,         | Tue 7/01 | \$                      |               | 8:00AM              | ٩                    | 4:30PM   |            | 8:00       | 8:00           |
|                         | ",         | Wed 7/02 | <b>*</b>                |               | 8:00AM              | Q                    | 4:30PM   |            | 8:00       | 8:00           |
|                         |            |          |                         |               |                     |                      |          |            |            |                |
|                         |            |          |                         |               |                     |                      |          |            |            |                |

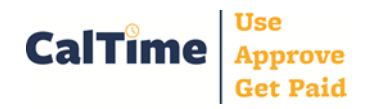

| Approve Your Timeca | rd                                                                 |                                                         |                          |                |                          |         |         |       |                 |  |
|---------------------|--------------------------------------------------------------------|---------------------------------------------------------|--------------------------|----------------|--------------------------|---------|---------|-------|-----------------|--|
|                     | TIMECARD Person & Id Cross001, Katie (009905001)                   |                                                         |                          |                |                          |         |         |       |                 |  |
| 3 CalTime indicates |                                                                    | Time Period Previous Pay Period + 6/22/2014 - 7/05/2014 |                          |                |                          |         |         |       |                 |  |
| your approval.      | Approvals:<br>Timecard Approval by Employee (kcross001): 7/05/2014 |                                                         |                          |                |                          |         |         |       |                 |  |
|                     | Save R                                                             | emove Approval Commer                                   | nts <sub>→</sub> Primary | Account Totals | Summary Refresh          |         |         |       |                 |  |
|                     | Add Dat                                                            | te Pay Code                                             | Amount                   | In             | Transfer                 | Out     | No Meal | Shift | Totals<br>Daily |  |
|                     | s                                                                  | Sun 6/22                                                |                          |                |                          |         |         |       |                 |  |
|                     | M                                                                  | lon 6/23                                                |                          | 8:00AM         |                          | 4:30PM  | ¥       | 8:30  | 8:30            |  |
|                     | Т                                                                  | ue 6/24                                                 |                          | 8:00AM         |                          | 4:30PM  |         | 8:00  |                 |  |
|                     | Т                                                                  | ue 6/24                                                 |                          | 7:00PM         |                          | 10:00PM |         | 3:00  | 11:00           |  |
|                     | W                                                                  | /ed 6/25                                                |                          | 3:00PM         | ;KB_NonEx_OTP 08 Eve 30d | 11:30PM |         | 8:00  | 8:00            |  |
|                     | Т                                                                  | 'hu 6/26                                                |                          | 8:00AM         |                          | 4:30PM  |         | 8:00  | 8:00            |  |
|                     |                                                                    | Fri 6/27                                                |                          | 8:00AM         |                          | 4:30PM  |         | 8:00  | 8:00            |  |
|                     | 5                                                                  | Sat 6/28                                                |                          |                |                          |         |         |       |                 |  |
|                     | s                                                                  | Sun 6/29                                                |                          |                |                          |         |         |       |                 |  |
|                     | M                                                                  | lon 6/30                                                |                          | 8:00AM         |                          | 4:30PM  |         | 8:00  | 8:00            |  |
|                     | Т                                                                  | ue 7/01                                                 |                          | 8:00AM         |                          | 4:30PM  |         | 8:00  | 8:00            |  |
|                     | W                                                                  | /ed 7/02                                                |                          | 8:00AM         |                          | 4:30PM  |         | 8:00  | 8:00            |  |

<u>NOTE</u>: Timecard due dates can be found at <u>http://caltime.berkeley.edu/timecard-due-dates</u>